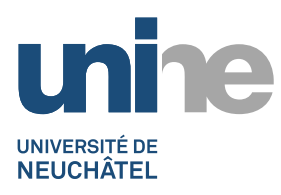

## CHANGER VOTRE MOT DE PASSE SOUS OUTLOOK WEB APP Procédure

La fonction **Changer le mot de passe** sous **Options** permet aux utilisateurs de modifier leur **mot de passe** avec *Outlook Web App*.

1. Ouvrez un navigateur Web de votre choix et entrez dans la barre d'adresse URL : <u>https://webmail.unine.ch</u>

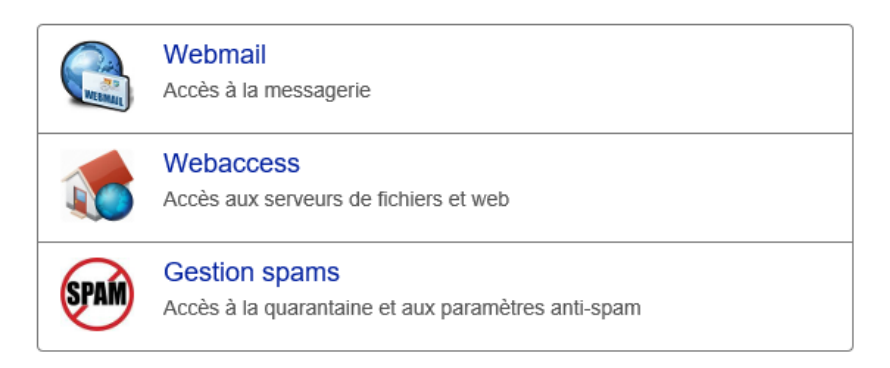

- 2. Cliquez sur Webmail.
- 3. Connectez-vous en entrant votre nom d'utilisateur et votre mot de passe actuel. Cliquez sur **se connecter** pour vous connecter à votre boîte de messagerie.

| O                               | utlook <sup>®</sup> Web App                                                                                                    |
|---------------------------------|----------------------------------------------------------------------------------------------------|
| Nom d'u                         | tilisateur :                                                                                                    |
| nom-d'                          | utilisateur                                                                                                    |
| Mot de p                        | asse :                                                                                                    |
| Ordi<br>Avertisser<br>ordinateu | nateur privé ( <u>Qu'est-ce que c'est ?</u> )<br>ment : si vous sélectionnez cette option, vous confirmez que cet<br>ır est conforme à la stratégie de sécurité de votre entreprise. |
| ⊖ se                            | e connecter                                                                                                    |

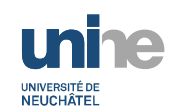

4. Une fois connecté, cliquez sur **la roue dentée**, situé dans le haut et à la droite de la page.

| ۵ 🌢                       |
|---------------------------|
| Actualiser                |
| Réponses automatiques     |
| Paramètres d'affichage    |
| Gérer les compléments     |
| Paramètres hors connexion |
| Modifier le thème         |
| Options                   |

- 5. Dans la liste déroulante, cliquez sur Options
- 6. Dans le menu de gauche, ouvrez le sous-menu Général, et l'option Mon compte

|            | ⊖ Options               |                       |
|------------|-------------------------|-----------------------|
| Raccourcis |                         | Enregistrer X Ignorer |
|            | Mon compte              | Mon compte            |
|            | Modifier le thème       |                       |
|            | Groupes de distribution |                       |
|            | Raccourcis clavier      |                       |
|            | Gérer les compléments   |                       |
|            | Appareils mobiles       |                       |
|            |                         | D /                   |

## 7. Cliquez ensuite sur le lien en bas à droite Modifier votre mot de passe

| <ul> <li>Options des pièces jointes</li> <li>Comptes de stockage</li> </ul> | Télécopie           |                                     |
|-----------------------------------------------------------------------------|---------------------|-------------------------------------|
| Disposition                                                                 |                     |                                     |
| Conversations                                                               | Téléphone personnel | Modifier votre mot de passe         |
| Signature électronique                                                      |                     | Utilisation de la boîte aux lettres |
| Format du message                                                           |                     |                                     |

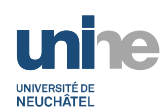

## Changer votre mot de passe par Webmail

8. Il vous est ensuite demandé votre **Mot de passe actuel**, puis le **Nouveau mot de passe**. **Confirmez le nouveau mot de passe** et validez l'opération en pressant sur **Enregistrer**.

|                                                                                                    |            |   | ţ | Ċ. | ? | 0 |
|----------------------------------------------------------------------------------------------------|------------|---|---|----|---|---|
| ✓ Enregistrer 🗙 I                                                                                                    | lgnorer    |   |   |    |   |   |
| Changer le mot                                                                                                    | t de passe |   |   |    |   |   |
| Saisissez votre mot de passe actuel ainsi qu'un nouveau mot de passe, puis entrez à<br>nouveau ce dernier pour confirmation.                                                                                         |            |   |   |    |   |   |
| Suite à l'enregistrement, vous devrez peut-être saisir de nouveau vos nom d'utilisateur et<br>mot de passe, puis rouvrir une session. Vous serez averti lorsque votre mot de passe<br>aura été correctement modifié. |            |   |   |    |   |   |
| Adresse de courrier :                                                                                                    | Dunine.ch  | _ |   |    |   |   |
| Mot de passe actuel :                                                                                                    |            |   |   |    |   |   |
| Nouveau mot de passe :                                                                                                    |            |   |   |    |   |   |
| Confirmer le nouveau mot<br>de passe :                                                                                                    |            |   |   |    |   |   |

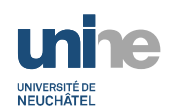

9. Outlook Web Access vous confirmera que votre mot de passe a bel et bien été modifié. Cliquez sur **se connecter** pour vous connecter avec votre nouveau mot de passe.

| Outlook <sup>®</sup> Web App                                                                                                   |  |  |
|----------------------------------------------------------------------------------------------------|--|--|
| Nom d'utilisateur :                                                                                                    |  |  |
| ccorlando                                                                                                    |  |  |
| Mot de passe :                                                                                                    |  |  |
| Ordinateur privé ( <u>Qu'est-ce que c'est ?</u> )<br>Avertissement : si vous sélectionnez cette option, vous confirmez que cet |  |  |
| ordinateur est conforme à la stratègie de sécurité de votre entreprise.                                                        |  |  |